## かんたん設置設定

## まず…

- ▶ アンテナ接続はお済みですか? ( 🖙 49ページ)
- ▶ カーテレビなどの接続はお済みですか? ( 🖙 50 ~ 62 ページ)
- ▶ B-CAS カードは挿入されていますか? (127 16ページ)
- リモコンの準備はお済みですか? (127 10、70ページ)

定 か んたん設置設定

設

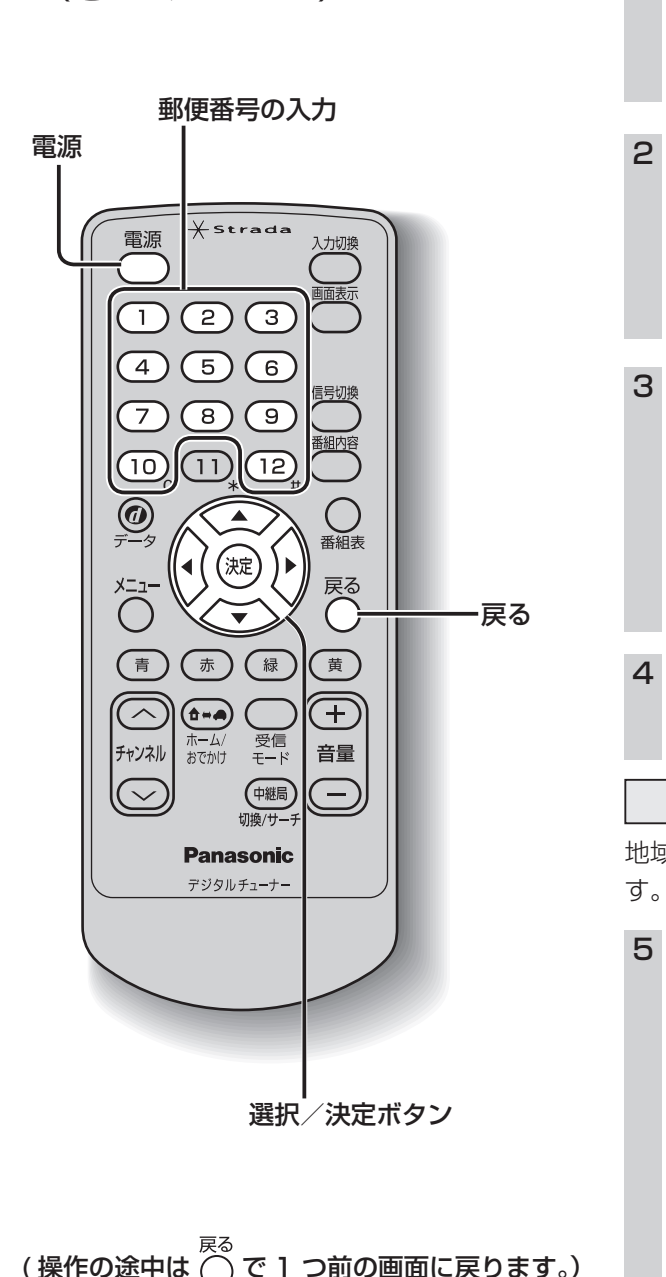

ご購入後初めて電源を入れたときは画面の指示 に従って、設置設定を行ってください。 ●やり直すときは、21ページ「引っ越しなどで 『かんたん設置設定』を変更するとき|を参照 してください。 設定は受信可能なエリアで行ってください。 車のエンジンをかける 2 カーナビ/カーテレビの入力(ビデ オ)切換機能で、本機が接続された 入力に設定する ●入力(ビデオ)切換方法は、カーナビ/カー テレビの取扱説明書をご確認ください。 を押して、電源を入れる (う) 次の かんたん設置設定 リモコン: お買い上げありがとうございます。 正しくお使いいただくために各種設定を行います。 パーキングブレーキを引いているか確認してから、 決定ボタンを押してください。 (波)を押す ●「地域設定画面|が表示されます。 地域設定 地域の情報を受信するために、地域を登録しま 5 1~10 を押して、お住まいの地 域の郵便番号を入力し、(※)を押す かんたん設置設定 ①~⑩ 番号入力 次へ # 1 文字削除 お住まいの地域の郵便番号を入力してください。 データ放送時の地域限定情報を表示させるために 必要です。 540<u>-</u>0001 ●間違えたとき→(12)を押す

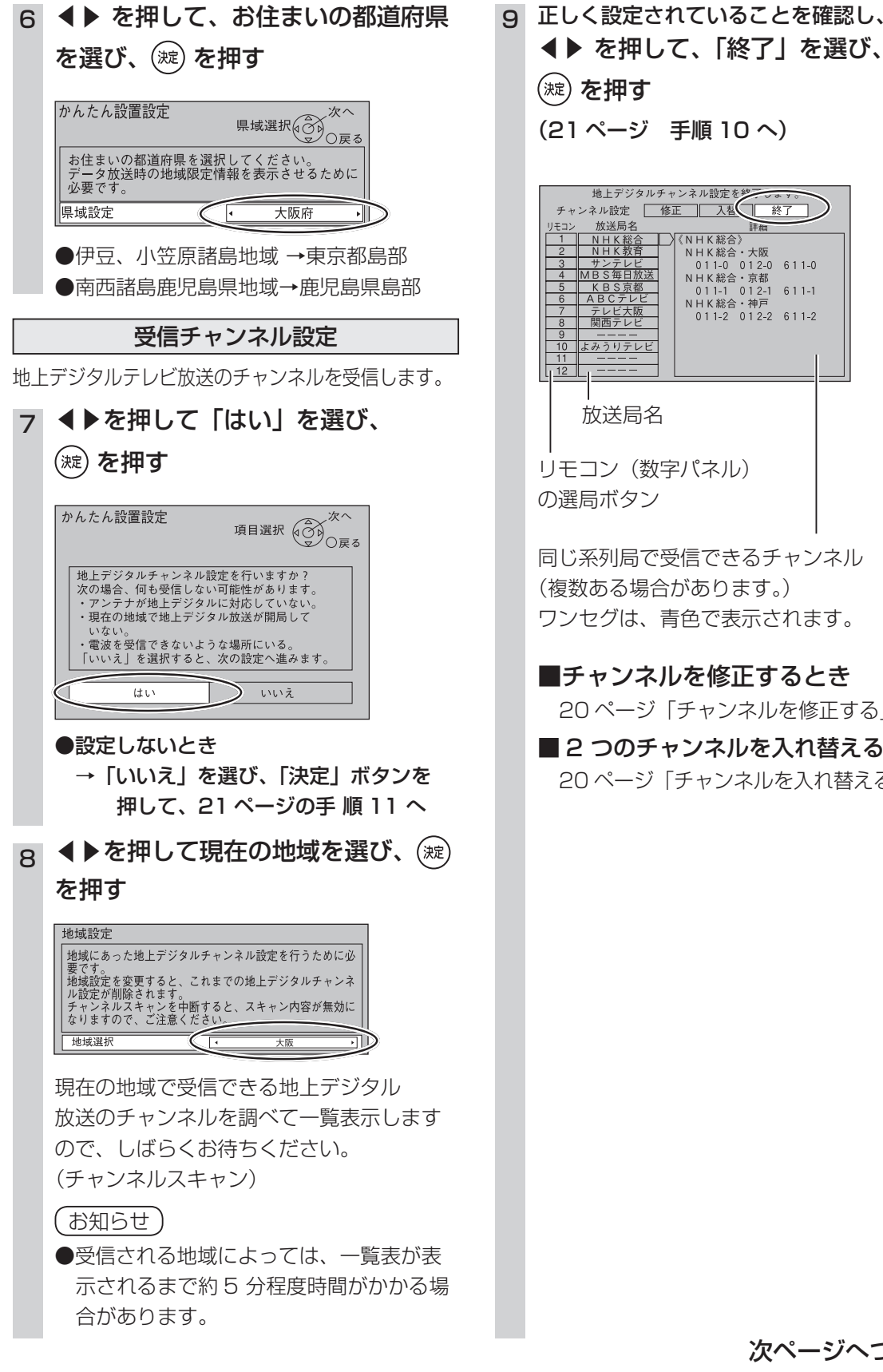

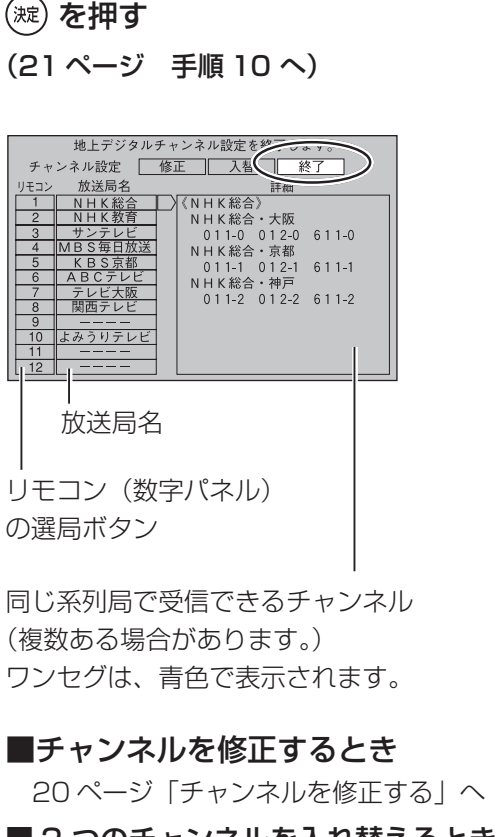

■2 つのチャンネルを入れ替えるとき 20ページ 「チャンネルを入れ替える」 へ 設

定

か

んたん設置設定